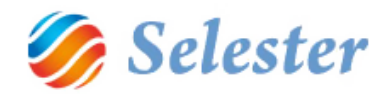

# SELEXPED AIR GYORS FELHASZNÁLÓI ÚTMUTATÓ

KÉSZÍTETTE:

## SZALÓKI SÁNDOR ÉS SALGÓ PÉTER

DÁTUM:

2014. DECEMBER

#### TOVÁBBI INFORMÁCIÓK:

- A jelen Word dokumentum, mely egy légi küldemény gyors felvételét mutatja be (a könnyebb használat érdekében a Word Nézet menüpontjában a Navigációs ablakot kapcsolja (pipálja) be!
- Telefonos segítség munkaidőben (hétköznap 8:30-16:30 óráig), Szalóki Sándor, 20 430 39 29
- email: <u>info@selester.hu</u>

Javasoljuk továbbá a <u>SelExped FTL-LTL\_kozut\_gyors felhasznalasi utmutato.mp4</u> videó megtekintését, mert bár az közúti küldeményfelvételt mutat be, de a benne bemutatásra kerülő alapfunkciók a légiben is ugyanazok!

Kérjük, kövesse a Selester Kft. YouTube-csatornáját, ahova folyamatosan töltünk föl további oktató-anyagokat!

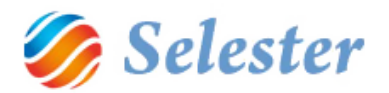

## A PROGRAM INDÍTÁSA

A program az asztalra kihelyezett SelExped ikonra történő dupla kattintással indul:

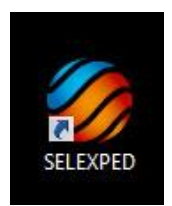

Indítás után a bejelentkező ablak jelenik meg:

|              | BEJI  | ELENTKEZÉS A SELEXPED-be       |                                        |                                                |  |  |  |  |
|--------------|-------|--------------------------------|----------------------------------------|------------------------------------------------|--|--|--|--|
| Csoport:     | Teszt |                                | <ul> <li>Üduözli a SolEvnor</li> </ul> | Üdwögli a SalEynad Szaftyannandszan            |  |  |  |  |
| Felhasználó: | Jel   | Név                            | Unothing (U.B.O.20                     |                                                |  |  |  |  |
|              | TESZT | Teszt                          | Horváth Zsolt                          | +36 20 582 18 79<br>horvath.zsolt@selester.hu  |  |  |  |  |
|              |       |                                | Szalóki Sándor                         | +36 20 430 39 29<br>szaloki.sandor@selester.hu |  |  |  |  |
|              |       |                                | Várdai István                          | +36 30 310 22 11<br>vardai.istvan@selester.hu  |  |  |  |  |
|              |       |                                | License kód, pénzügy<br>Molnár László  | +36 20 921 36 79                               |  |  |  |  |
| Jelszó:      |       |                                |                                        | momariaszio@selester.nu                        |  |  |  |  |
| ? 🚻          |       | icense érvényes: 2014.12.31-ig | Értékesítés<br>Salgó Péter             | +36 20 450 85 21<br>neter salgo@selester hu    |  |  |  |  |

A program által felajánlott csoport: TESZT

A program által felajánlott felhasználó: Teszt

Jelszó nincsen, így elegendő a belépés csupán egyszer az ok gombra kattintani.

Ok gomb

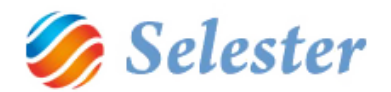

# EGY LÉGI KÜLDEMÉNY (POZÍCIÓ) FELVÉTELE (SELEXPED AIR)

A SelExped-Szoftvermegoldásoknál a más programokban megszokott főmenüt egy könnyen kezelhető, tetszetős Vezérlőegység helyettesíti. Ez a bejelentkezést követően azonnal megjelenik és a program bezárásáig ott is marad:

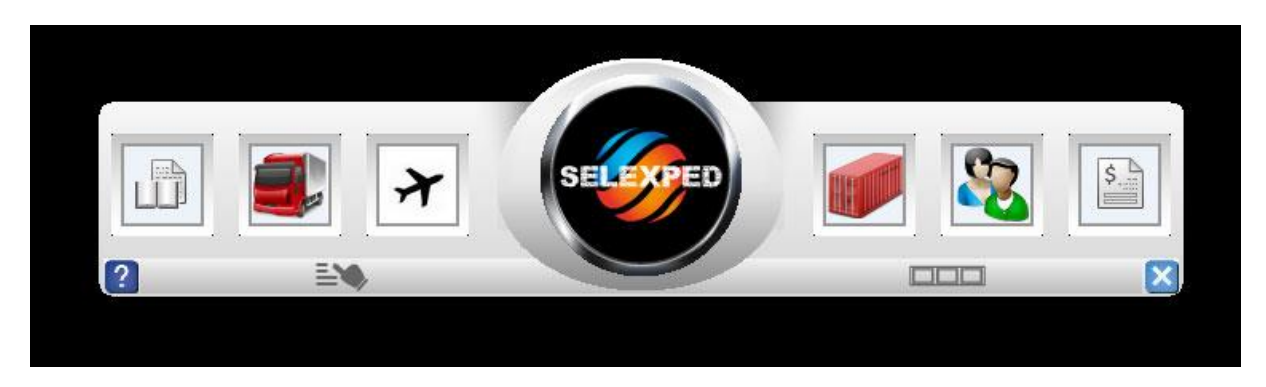

A repülő ikonra (balról a harmadik) kattintva indítsa el a SelExped AIR küldemény (pozíció) felvételi ablakát.

**FIGYELEM!** A Küldemény (pozíció) felvétel megnyitásakor először még nem maga a Pozíció felvételi ablak nyílik meg, hanem az ún. Szűrőablak, amelynek segítségével eldöntheti, hogy:

- új pozíciót kíván felvenni
- vagy a régiek között keresni, szerkeszteni.

Most az új pozíció felvételének elindítása funkciót használja - amihez az "Új adat rögzítése" mezőt ki kell pipálnia, majd az Ok gombot megnyomnia:

| Fuvarlevél adatok szűrése |  |
|---------------------------|--|
| Új adat rögzítése:        |  |
|                           |  |
|                           |  |
|                           |  |
| 1                         |  |
|                           |  |
|                           |  |
|                           |  |
|                           |  |
|                           |  |
|                           |  |
|                           |  |
|                           |  |
|                           |  |
|                           |  |
|                           |  |
|                           |  |
|                           |  |
| 2                         |  |
|                           |  |

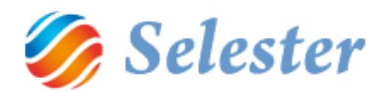

#### A POZÍCIÓSZÁM KIADÁSA

Mielőtt maga a pozíciófelvételi ablak kinyílna, az alábbi előválasztó ablak jelenik meg.

- A pozíciószám első tagja az "A", jelentése Air, azaz légi küldemény
- A második tagja lehet E vagy I, azaz export vagy import. Válassza ki!
- A harmadik tagja a pénzügyi periódus, amelybe a pozíció tartozni fog. (Demóban ez csak 2014 lehet)

**FIGYELEM!** Ez a pozíciószám a telepített demó verzió struktúrája. Igény esetén ettől eltérő, egyedi pozíciószámokat tudunk bevezetni!

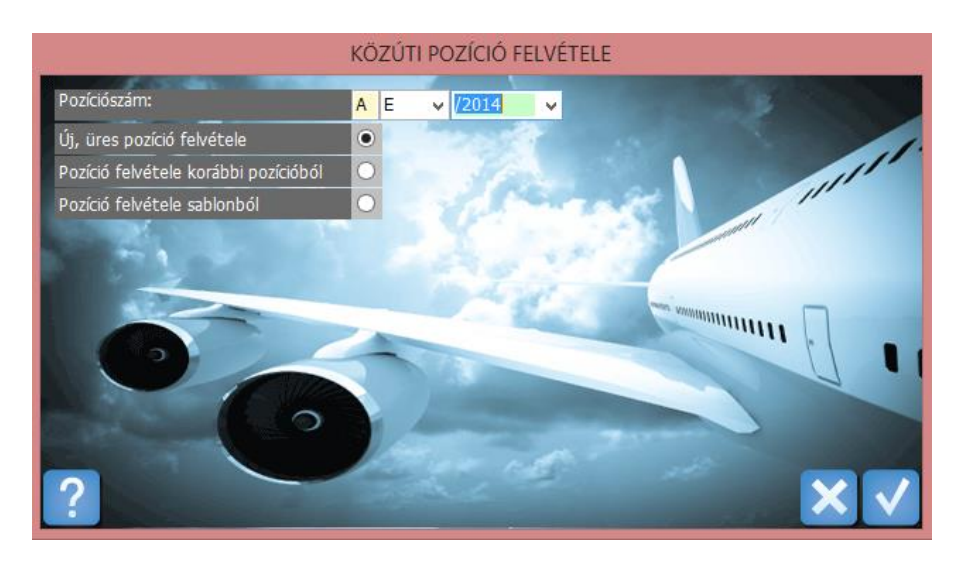

- Most "Új, üres pozíciót" vegyen fel (a program is ezt ajánlja fel)

A következő oldalon a leírás a pozícióhoz tartozó adatok megadásával, azaz a küldeményfelvétellel folytatódik.

**FIGYELEM!** A teszt verzió az alábbi törzsadatokkal feltöltésre került, melyeket használhat teszt pozíciók felvételéhez, de adhat meg további törzsadatokat is, ha szeretne. (Javasoljuk, hogy először, gyakorlásként, ezekkel az adatokkal vegyen fel pozíciókat és csak később próbálkozzon majd további törzsadatok megadásával – ld. <u>Törzsadatok</u>, 17. oldal)

- légitársaságok ( ... db)
- repülőterek, azaz Origin/Destination (...db)
- Customer, Shipper, Consignee, Notify, Notify also, Handling Agent, Pickup, Delivery, Location (1-1 db)
- áruk, tarifák

A demóként előre megadott cégek neve mind Demo-val kezdődik és mindegyik kitalált cég. A légitársaságok, repülőterek, áruk és tarifák viszont valós adatok.

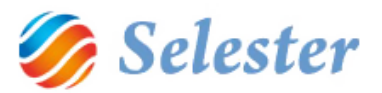

#### A KÜLDEMÉNY ADATAINAK MEGADÁSA

Az alábbi ábrán egy még üres légi pozíció látható, melynek csupán a bekeretezett (már megadott) adatai kerültek eddig kitöltésre.

Pozíciószám: Előtag + Futó sorszám + Periódus. (AE06628/2014)

Periódus: Pénzügyi periódus a "Periódusok" törzsből.

<u>Ügyintéző</u>: Aki a pozíciót felveszi.

Dátum: Felvétel dátuma.

Státusz: Alapértelmezett státusz: "rögzítve".

| X                                     |                         |                       |   | SELEXP   | ED AIR      |                          |                |          |            |            |              | ×    |
|---------------------------------------|-------------------------|-----------------------|---|----------|-------------|--------------------------|----------------|----------|------------|------------|--------------|------|
|                                       | ?                       |                       |   |          |             |                          |                |          |            |            |              | A₩B  |
| Típus: Export 🗸 🚽                     | Airline:                | I                     |   |          |             | Pozíció <del>s</del> zám | Periódus       | Ügy      | yintéző    | Dátum      | Státusz      | (st) |
| Fuvarlevelek                          | Awb nr:                 |                       |   |          | + 🔟         | AE06628/2014             | 2014           | ✓ Molnár | László 🗸   | 2014.05.27 | Rögzítve     |      |
| E AE06628/2014                        | Awb nr (full):          |                       |   |          |             | Járat adatok É           | rkezési adatok |          |            |            |              |      |
| AIU6628/2014/1                        | Origin:                 |                       |   |          |             | First f                  | light          | 5        | econd flig | ht         | Third flight |      |
| SE                                    | Destination:            |                       |   |          |             | To:                      |                | То:      |            | To:        |              |      |
| l d                                   | Customer:               |                       |   |          |             |                          |                |          |            |            |              |      |
|                                       | Shipper:                |                       |   |          |             | By:                      |                | By:      |            | By:        |              |      |
|                                       | Consignee:              |                       |   |          |             | Nr:                      |                | Nr:      |            | Nr:        |              |      |
|                                       | Notify:                 |                       |   |          |             | Dt:                      |                | Dt:      |            | Dt:        |              |      |
|                                       | Notify also:            |                       |   |          |             |                          |                |          |            |            |              |      |
|                                       | Handling agent:         |                       |   |          |             |                          |                |          |            |            |              |      |
|                                       | Pickup:                 |                       |   |          |             |                          |                |          |            |            |              |      |
|                                       | Delivery:               |                       |   |          |             | Airline                  |                |          |            |            |              |      |
|                                       | Location:               |                       |   |          |             | Nev:                     |                |          |            |            |              |      |
|                                       | EGYÉB FUVARLE           | VĚL ADATOK            |   |          | -           | Ország:                  | Állam:         |          | l.sz.:     | Tel.:      |              |      |
|                                       | Chgs: PP                | ✓ WT/val.             |   | ner: 🗹 🗋 | Parity:     | Város:<br>Cím:           |                |          |            |            |              |      |
|                                       | SCI:                    | Am.or Ins             |   | V Ac ac  |             |                          |                |          |            |            |              |      |
|                                       | Declared val. of Ca     | an/cust.              |   | AS ag    |             |                          |                |          |            |            |              |      |
| Áru adatok Fuvarlevél költségek I     | Házi fuvarlevél költség | gek Költség / bevétel |   |          |             |                          |                |          |            |            |              |      |
| ÁRU ADATOK                            |                         |                       |   |          |             | Ŧ                        | MÉRETEK        | <u> </u> |            |            | Megnevezés:  |      |
| Aruf. R.C                             | Comm.I. R.Clas          | ss (H) Comm.I. (H)    | # | Súly     | Díjköt.súly | CH.Weight                | Db 🚺           | M1       | M2         | M3         |              |      |
| · · · · · · · · · · · · · · · · · · · | × ×                     | × ×                   |   | 0,00     | 0,00        |                          |                |          |            |            |              |      |
|                                       |                         |                       |   |          |             |                          |                |          |            |            |              |      |
|                                       |                         |                       |   |          |             |                          |                |          |            |            |              |      |
|                                       |                         |                       |   |          |             |                          |                |          |            |            |              |      |
|                                       |                         |                       |   |          |             |                          |                |          |            |            |              |      |
|                                       |                         |                       |   |          |             |                          |                |          |            |            |              |      |
|                                       |                         |                       |   |          |             | >                        | 1              |          |            |            |              |      |

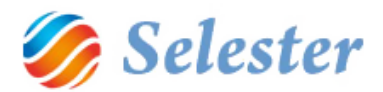

#### LÉGITÁRSASÁG KIVÁLASZTÁSA ÉS FUVARLEVÉLSZÁM MEGADÁSA

Légitársaság: Kiválasztás a légitársaságok törzsből.

Fuvarlevélszám kiadása: 3 lehetőség közül lehet választani:

1. Fuvarlevélszám automatikus kiadása, a képen jelzett gombbal. A program a légitársasághoz tartozó következő szabad számot fogja kiadni.

| B    | Airline:       | Lufthansa C | argo AG |
|------|----------------|-------------|---------|
| 3TEF | Awb nr:        | 020         |         |
| MAS  | Awb nr (full): |             |         |
| щ    | Origin:        |             |         |
| SEL  | Destination:   |             |         |

2. Foglalt fuvarlevélszám kiválasztása. Egy megjelenő ablakból kiválasztható a korábban foglalt fuvarlevélszám.

| B     | Airline:       | Lufthansa C | Lufthansa Cargo AG |     |  |  |  |  |  |  |  |  |  |
|-------|----------------|-------------|--------------------|-----|--|--|--|--|--|--|--|--|--|
| STEP  | Awb nr:        | 020         |                    | 🛨 🛨 |  |  |  |  |  |  |  |  |  |
| MAS   | Awb nr (full): |             |                    |     |  |  |  |  |  |  |  |  |  |
| 1     | Origin:        |             |                    |     |  |  |  |  |  |  |  |  |  |
| ISE I | Destination:   |             |                    |     |  |  |  |  |  |  |  |  |  |

3. Fuvarlevélszám manuális beírása: Az Awb nr (full) mező manuális kitöltése tetszőleges szöveggel.

| B     | Airline:       | Lufthansa C | Lufthansa Cargo AG |              |         |  |  |  |  |  |  |  |  |  |
|-------|----------------|-------------|--------------------|--------------|---------|--|--|--|--|--|--|--|--|--|
| IEF   | Awb nr:        | 123         | 1234567            | 5            | <b></b> |  |  |  |  |  |  |  |  |  |
| MAS   | Awb nr (full): |             | 123-12345675       | 123-12345675 |         |  |  |  |  |  |  |  |  |  |
|       | Origin:        |             |                    |              |         |  |  |  |  |  |  |  |  |  |
| JSE E | Destination:   |             |                    |              |         |  |  |  |  |  |  |  |  |  |

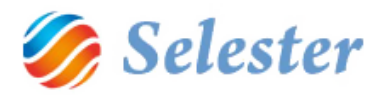

#### ORIGIN, DESTINATION, VALAMINT A FUVAR SZEREPLŐINEK MEGADÁSA

| Origin:         | BUD        | BUDAPEST         |  |  |  |  |  |  |  |  |  |
|-----------------|------------|------------------|--|--|--|--|--|--|--|--|--|
| Destination:    | JFK        | JFK NEW YORK     |  |  |  |  |  |  |  |  |  |
| Customer:       | Technopig  | echnopig Kft.    |  |  |  |  |  |  |  |  |  |
| Shipper:        | Technopig  | echnopig Kft.    |  |  |  |  |  |  |  |  |  |
| Consignee:      | Consignee  | Consignee s.r.o. |  |  |  |  |  |  |  |  |  |
| Notify:         |            |                  |  |  |  |  |  |  |  |  |  |
| Notify also:    |            |                  |  |  |  |  |  |  |  |  |  |
| Handling agent: |            |                  |  |  |  |  |  |  |  |  |  |
| Pickup:         | TRAVEL SEF | RVICE            |  |  |  |  |  |  |  |  |  |
| Delivery:       |            |                  |  |  |  |  |  |  |  |  |  |
| Location:       |            |                  |  |  |  |  |  |  |  |  |  |

Origin: Kiválasztás törzsadatokból.

Destination: Kiválasztás törzsadatokból.

Customer: Kiválasztás ügyféltörzsből (szabad szöveg nem megengedett).

Shipper: Kiválasztás ügyféltörzsből (szabad szöveg is megengedett).

Consignee: Kiválasztás ügyféltörzsből (szabad szöveg is megengedett).

Notify: Kiválasztás ügyféltörzsből (szabad szöveg is megengedett).

Notify also: Kiválasztás ügyféltörzsből (szabad szöveg is megengedett).

Handling agent: Kiválasztás ügyféltörzsből (szabad szöveg nem megengedett).

Pickup: Kiválasztás ügyféltörzsből (szabad szöveg nem megengedett).

Delivery: Kiválasztás ügyféltörzsből (szabad szöveg nem megengedett).

Location: Kiválasztás ügyféltörzsből (szabad szöveg nem megengedett).

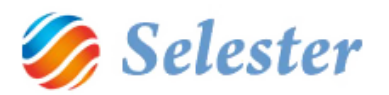

## EGYÉB FUVARLEVÉL ADATOK, JÁRAT ADATOK

Egyéb fuvarlevél adatok beírása a fuvarlevélnek megfelelően:

| EGYÉB FUVARLEVÉL ADATOK |               |            |                     |        |   |            |  |  |  |
|-------------------------|---------------|------------|---------------------|--------|---|------------|--|--|--|
| Chgs:                   | PP 🗸          | WT/val.    | <ul><li>✓</li></ul> | Other: | ✓ | Parity:    |  |  |  |
| SCI:                    | >             | Am.of Ins: | XXX                 | Curr.: | ~ | CFR        |  |  |  |
| Declared val. o         | of Carr/Cust: | NVD        |                     | NCV    |   | As agreed: |  |  |  |

Járat adatok megadása a fuvarlevélnek megfelelően.

**FIGYELEM!** A fuvarlevélszám a desztinációnak (to), légitársaságnak (by) és a dátumnak megfelelően automatikusan alakul, de szükség esetén manuálisan átírható.

| Járat adatok | Érkezési adatok |                |               |              |  |  |
|--------------|-----------------|----------------|---------------|--------------|--|--|
| Firs         | t flight        |                | Second flight | Third flight |  |  |
| To: MUC      |                 | To:            | JFK           | To:          |  |  |
| MUNCHEN      |                 | NEW YORK       |               |              |  |  |
| By: LH       |                 | By: LH         |               | By:          |  |  |
| Nr: 2345     |                 | Nr:            | 4321          | Nr:          |  |  |
| Dt: 2014.0   | 6.17            | Dt: 2014.06.18 |               | Dt:          |  |  |
| LH2345/17    |                 | LH43           | 21/18         |              |  |  |

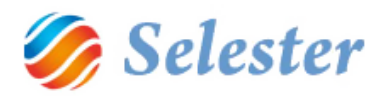

## ÁRUADATOK MEGADÁSA, ÁRUDIMENZIÓK FELVÉTELE

A fuvarlevélhez több áruadat is felvehető:

| Aru | adatok Fuv | Fuvarlevél költségek Házi fuvarlevél költségek Költség / bevétel |     |   |       |   |             |             |    |       |             |           |
|-----|------------|------------------------------------------------------------------|-----|---|-------|---|-------------|-------------|----|-------|-------------|-----------|
| ÁR  | U ADATOK   |                                                                  |     |   |       |   |             |             |    |       |             |           |
| T   | Aruf.      |                                                                  | R.C |   | Comm. |   | R.Class (H) | Comm.I. (H) | #  | Súly  | Díjköt.súly | CH.Weight |
|     | AVI        |                                                                  | R   | ~ |       | ¥ | ~           | ~           | DB | 23,00 | 0,00        |           |
| *   |            |                                                                  |     |   |       |   |             |             |    |       |             |           |

Áruféleség: Kiválasztása törzsadatok közül. (Megadása nem kötelező).

<u>R.C</u>: Rate class kiválasztása lenyíló mezőből.

Comm. I.: Commodity Item Number kiválasztása lenyíló mezőből. (Megadása nem kötelező)

Mennyiségi egység (#): Kiválasztása törzsből. (Szabad szöveg is beírható.)

Súly: Áru súlyának beírása.

Díjköteles súly: Akkor kell kitölteni, ha a díjköteles súly eltér a mért, vagy a számított súlytól.

CH.Weight: Számított súly: Dimenzió adatok alapján számított érték, nem módosítható.

Egy áruhoz bármennyi dimenzió beírható:

|     | Ŧ         | Megnevezés: |    |   |     |     |     |  |          |
|-----|-----------|-------------|----|---|-----|-----|-----|--|----------|
|     | CH.Weight | T           | Db |   | M1  | M2  | M3  |  | LIVE DOG |
| ,00 | 200       | $\sim$      |    | 1 | 100 | 100 | 120 |  |          |
|     |           |             |    |   |     |     |     |  |          |
|     |           |             |    |   |     |     |     |  |          |

A dimenziók beírására a számított súly mező értéke változik.

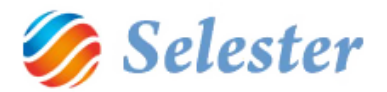

# FUVARLEVÉL KÖLTSÉGEK KIVÁLASZTÁSA, ÉRTÉKEK BEÍRÁSA

Fuvarlevél költségek fül kiválasztása, majd a + gomb megnyomása. A kiválasztott költségnemek felvételre kerülnek:

| Fuvarlevél információk                      | Cor      | Dialog_AddCH |   |                  |                            |  |  |  |
|---------------------------------------------|----------|--------------|---|------------------|----------------------------|--|--|--|
| Mért súly: 23                               | Noti     | Label1       |   |                  |                            |  |  |  |
| Számított súly: 200<br>Díiköteles súly: 200 | Noti     |              | # | Tarifa           | Megnevezés                 |  |  |  |
| Dijkoteles suly. 200                        | Han      |              |   | AFR              | Légi fuvardĵ               |  |  |  |
|                                             | Pick     |              |   | Belf. fuv. dĵ    |                            |  |  |  |
|                                             | Deli     |              | ◄ | СНА              | Árukezelési dĵ             |  |  |  |
|                                             | Loca     |              |   | EUR1             |                            |  |  |  |
| Áru adato k Fuvarlevél költségek            | l ázi fu |              |   | Export vámkez.   |                            |  |  |  |
| FUVARLEVEL KOLT                             | SÉG      |              | ✓ | ΙΑΤΑ             | IATA                       |  |  |  |
| Választ                                     | Tar      | -            |   | Import vámkez.   |                            |  |  |  |
|                                             |          |              |   | Nk. fuv. dĵ      | Nemzetközi fuvard <b>î</b> |  |  |  |
|                                             |          |              |   | Szállítmánybizt. | Szállítmánybiztosítás      |  |  |  |
|                                             |          | *            |   |                  |                            |  |  |  |

## Értékek beírása:

| Aru adate | ok Fuv | arlevél költségek | Házi fuvarlevél költ | ségek Költség / bevét | el         |         |
|-----------|--------|-------------------|----------------------|-----------------------|------------|---------|
|           | FUVA   | RLEVÉL KÖLT       | SÉGEK                |                       |            |         |
|           |        | Választ           | Tarifa               | Megnevezés            | CHA_Netto: | Minimum |
|           |        |                   | IATA                 | IATA                  | 250,00     |         |
|           |        |                   | CHA                  | Árukezelési dĵ        | 5 000,00   |         |
|           | *      |                   |                      |                       |            |         |

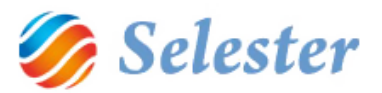

# SZÁMLÁZÁSI TÉTELEK FELVÉTELE LISTÁBÓL

A számlázásra kerülő tételeket ki lehet választani egy listából, vagy pedig manuálisan fel lehet venni azokat.

#### Választás listából:

| Aru adat | ok Fuv | arlevél | költsége | kН   | Házi fuvarlevél költségek Költsé |    |         |  |  |
|----------|--------|---------|----------|------|----------------------------------|----|---------|--|--|
|          | FUVA   | RLE     | VÉL KÖ   | ÖLTS | SÉGEK                            |    |         |  |  |
|          |        |         | Választ  |      | Tarifa                           | M  | legneve |  |  |
|          |        |         |          |      | IATA                             | IA | TA      |  |  |
|          |        |         | ✓        |      | CHA                              | Ár | ukezele |  |  |
|          | *      |         |          |      |                                  |    |         |  |  |

A kiválasztott tételeket a program átmásolja a számlázandó tételek közé. (Költség-bevétel fül):

| Áru ada | atok Fuv | arlevél költségek | Házi fuvarlevél költségek | Költs | ég / be | vétel    |         |      |     |            |     |          |            |               |         |      |     |             |
|---------|----------|-------------------|---------------------------|-------|---------|----------|---------|------|-----|------------|-----|----------|------------|---------------|---------|------|-----|-------------|
|         | TARIFA   |                   |                           |       |         | KIADÁS   |         |      |     | BEVÉTEL    |     |          |            |               |         |      |     |             |
|         | Tarifa   | Megnevezés        |                           | DB    | ME      | Szállító | Egys.ár | Dev. | ÁFA | E          | 91. | Szla.Nr. | Megjegyzés | Költségviselő | Egys.ár | Dev. | ÁFA | Számla szám |
|         | CHA      | Árukezelési díj   |                           | 1     | db      |          | 5 000   | ~    |     | <b>v</b> [ |     |          |            |               | 5 000   | ×    |     | /           |
| *       |          |                   |                           |       |         |          |         |      |     | [          |     |          |            |               |         |      |     |             |

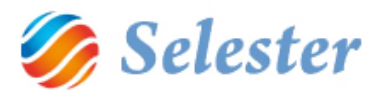

#### SZÁMLÁZÁSI TÉTELEK FELVÉTELE MANUÁLISAN

Ha manuálisan szeretnénk felvenni további számlázási tételeket, akkor a "Fuvarlevél költségek" fülről tovább kell lépni a "Költség-bevétel" fülre és ott a "Tarifa" mezőben lehet a Tarifatörzsből további tarifákat kiválasztani:

Aru adatok | Fuvarlevél költségek | Házi fuvarlevél költségek Koltség / bevétel

|   | TARIF  | A               |    |    | KIADÁS   | l |
|---|--------|-----------------|----|----|----------|---|
|   | Tarifa | Megnevezés      | DB | ME | Szállító |   |
|   | CHA    | Árukezelési dîj | 1  | db |          |   |
|   | afr    |                 |    |    |          |   |
|   | Kód    | Megnevezés      |    |    |          |   |
|   | AFR    | Légi fuvardíj   |    |    |          |   |
| I |        |                 |    |    |          |   |

#### A program felveszi a tarifához tartozó kiadás-bevétel sort:

| Áru ada | tok Fuva | rlevél költségek 🛛 Házi fuvarlevél költségek   | Költs | ség / be | vétel              |         |      |     |      |          |            |               |         |      |       |        |
|---------|----------|------------------------------------------------|-------|----------|--------------------|---------|------|-----|------|----------|------------|---------------|---------|------|-------|--------|
|         | TARIF    | Α                                              |       |          | KIADÁS             |         |      |     |      |          |            | BEVÉTEL       |         |      |       |        |
|         | Tarifa   | Megnevezés                                     | DB    | ME       | Szállító           | Egys.ár | Dev. | ÁFA | EII. | Szla.Nr. | Megjegyzés | Költségviselő | Egys.ár | Dev. | ÁFA   | Számla |
|         | FSC      | Üzemanyag felár <fuel surcharge=""></fuel>     | 1     | db       | Lufthansa Cargo AG | 1 200   | HUF  | 0   |      |          |            | Teszt megbízó | 2 000   | HUF  | 0     |        |
|         | CSA      | Speciális árukezelés (Special Han              |       | db       | Lufthansa Cargo AG | 4 000   | HUF  | 0   |      |          |            | Teszt megbízó | 4 500   | HUF  | 0     |        |
|         | DOA      | DOCUMENTATION FEE                              | 1     | db       |                    |         | ~    | ~   |      |          |            | Teszt megbízó | 6 000   | HUF  | v 0 v |        |
|         | AFR      | Légi fuvardî <airfreight cost=""></airfreight> | 1     | db       | Lufthansa Cargo AG | 210 000 | HUF  | 0   |      |          |            | Teszt megbízó | 275 300 | HUF  | 0     |        |
| *       |          |                                                |       |          |                    |         |      |     |      |          |            |               |         |      |       |        |

Tarifa: törzsből választható adat. Megadása kötelező.

Megnevezés: Tarifa törzs alapján kap értéket, de módosítható. A számlán ez a szöveg jelenik meg.

Db: Tétel darabszáma.

ME: Mennyiségi egység.

Szállító: Kiadás oldali ügyfél. A pozícióba felvett résztvevők közül, illetve az egész ügyfél törzsből választható

Egységár: a tétel kiadás oldali egység ára.

Deviza: a tétel kiadás oldali deviza neme.

Áfa: A tétel kiadás oldali Áfa % mértéke.

Költségviselő: Bevétel oldali ügyfél. A pozícióba felvett résztvevők közül, illetve az egész ügyféltörzsből választható

Egységár: a tétel bevétel oldali egység ára.

Deviza: a tétel bevétel oldali deviza neme.

Áfa: A tétel bevétel oldali Áfa % mértéke.

Számlaszám: Kiszámlázott tétel esetén a számlaszáma. Nem módosítható adat.

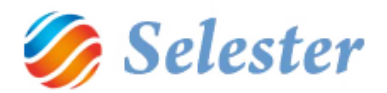

# FUVARLEVÉL-NYOMTATVÁNY MEGTEKINTÉSE, ADATOK MÓDOSÍTÁSA

A pozíciófelvétel (küldeményfelvétel) jobb felső sarkában található gomb megnyomására megjelenik a fuvarlevél-nyomtatványt kezelő ablak, melynek bal oldali részében a nyomtatványon szereplő adatok szerepelnek, jobb oldalán pedig magának a nyomtatványnak az előnézete:

|                                                               | Tuvanew                                                                                                    | ·                                                                              |                                            |                                                                                                    |
|---------------------------------------------------------------|----------------------------------------------------------------------------------------------------|--------------------------------------------------------------------------------|--------------------------------------------|----------------------------------------------------------------------------------------------------|
|                                                               |                                                                                                    | 4 4 1 of 1 ▶ ▶    ∉                                                            | / 🛞 🚱   🌲 🔲 🏛                              | 🛛 💐 🔹 Page Width 🔹                                                                                                    |
| 👝 📔 💿 1 oldalas 📑 🤈 🔈                                         | AWB Nr. Pozíció                                                                                                    | /                                                                              |                                            |                                                                                                    |
| 🔨 🔿 🖸 🖸 🖸 🖸 🖉                                                 | 020-1122 3343 2014050001                                                                                                    | 020 BUD 1122 3343                                                              |                                            | 020-1122                                                                                                    |
|                                                               | 000-12345 2014050001/1                                                                                                    | Shipper's harme and Address                                                    | Shipper's Account Number                   | Not Negliable Lufthansia Cargo AG                                                                                                    |
|                                                               | 123-3456 2014050001/2                                                                                                    | Teszt feladó<br>Korouthu 12                                                    |                                            | Air Waybill                                                                                                    |
|                                                               |                                                                                                    | Szolnok 5000 HU                                                                |                                            | instant by                                                                                                    |
| hipper's Name and Address                                     | Not Negotiable                                                                                                    | Tel.:                                                                          |                                            | Copies 1, 2 and 3 of this Air Waybill are originals and have the same validity                                                                                                    |
| eszt feladó                                                   | Lufthansa Cargo AG                                                                                                    | Consignees Name and Addiess                                                    | Consignee's Account Number                 | The greating the pool described have as scoped in sparser good over and cardion (secarate<br>analysis scalar) to the conditions of contract on the Revenue Herborn at according to<br>a straight the second second secon |
| lossuth u. 12.                                                |                                                                                                    | Consyliee                                                                      |                                            | ING TRUCTIONS ARE SIND, HERE ON EVITHE SAFPER, AND SHIPPER ASPECT HAT THE SAFPINIST<br>CHARGE MAINTERNED ATE STORMUS PLACES WON THE CHARGE DEDUS APPROXIMET. THE S                                                                                                    |
| el.:                                                          |                                                                                                    | Tel.:                                                                          |                                            | franses wat intaken officially by dedicing a tigher rates for devices and pupping a support with damps                                                                                                    |
|                                                               |                                                                                                    | Soung Carrier's Agent Name and Chy                                             |                                            | Accounting Hormation                                                                                                    |
| New York of Marca and Address                                 |                                                                                                    | SAJÁT CÉG NÉV                                                                  |                                            | FREIGHT PREPAID                                                                                                    |
| onsignees wante and Audress                                   | It is agreed that the goods described herein are accepted in apparent good order and condition (except                                                                                                    | н                                                                              |                                            |                                                                                                    |
| unsgriee                                                      | an roted) for carriage SUBJECT TO THE CONDOTIONS OF CONTRACT ON THE REVERSE<br>HEREOF, ALL GOODS MAY BE CARRIED BY ANY OTHER MEANS INCLUDING ROAD OR                                                                     | Agents ATA Code<br>12345                                                       | Account No.                                | -                                                                                                    |
| Tel -                                                         | ANY OTHER CARRIER UNLESS SPECIFIC CONTRART INSTRUCTIONS ARE GIVEN<br>HEREON BY THE SHIPPER, AND SHIPPER AGREE THAT THE SHIPMENT MAY BE CARRIED<br>VALINTERMEDIATE STORDING BURGEWICH THE CARRIER DECMG ARROPORTIATE. THE | Arget of Departure (Adds. or First Carrier) and<br>Budge est, Allocat, Hungary | Pequalist Rouling                          | Reference Number Opfons@Hop/plifemation                                                                                                    |
| ei                                                            | SHIPPER'S ATTENTION IS DRAWN TO THE NOTICE CONCERNING APPROPRIATE. THE<br>IMITATION OF LIAPITY Shipper provincements limitation of liability to charge shipper                                                           | To & Flandarian Rouling and Dea                                                | simulan To Dy To Dy                        | Currency shap W 7//AL Other Declared V. for Carriage Declared V. for Curling                                                                                                    |
| an ing Castor's Agent Name and City                           | Accounting Information (a temptically constant)                                                                                                    | Argent of Destination                                                          | Repuested FlightDate                       | Amount of insurance NSURANCE - If Center offers insurance, and such insurance                                                                                                    |
| Salát cég név                                                 | FREIGHT PREPAID                                                                                                    | JFK/NEW YORK                                                                   | LH22334/20 LH4412/21                       | XXX be insured figures in test marked "Amount insurance"                                                                                                    |
|                                                               | THERE I HE WE                                                                                                    |                                                                                |                                            |                                                                                                    |
| łU                                                            | Accounting Information (Leas definied)                                                                                                    |                                                                                |                                            | x                                                                                                    |
|                                                               | Accounting Information (user defined)                                                                                                    | Paces Weight b Controls                                                        | Overgable Rate/Ov<br>Weight                | Neuroend Guerlitys/ Gode                                                                                                    |
| Agent's IATA Code                                             |                                                                                                    |                                                                                |                                            |                                                                                                    |
| 2345                                                          |                                                                                                    | 3 320 11                                                                       | 718 100                                    | PER ATTACHED MANIFEST                                                                                                    |
| import of Departure (Addr. od First Carrier) and Requested Ro | outing                                                                                                    |                                                                                |                                            | 1×100×100 cms<br>1×100×120×120 cms                                                                                                    |
| Judapest Airport. Hungary                                     |                                                                                                    |                                                                                |                                            | 1×120×120×130 cms                                                                                                    |
| Virport of Destination                                        |                                                                                                    |                                                                                |                                            |                                                                                                    |
| FK/NEW YORK                                                   |                                                                                                    |                                                                                |                                            |                                                                                                    |
| In the left mater (as to stimulture and all                   |                                                                                                    |                                                                                |                                            |                                                                                                    |
| nariding information (automatically generated)                |                                                                                                    |                                                                                |                                            |                                                                                                    |
|                                                               |                                                                                                    | 3 320                                                                          |                                            | /1900                                                                                                    |
| landling Information (User definied)                          |                                                                                                    | Prépris Weght Charge<br>71900                                                  | Colect OtherCharges<br>0 AWA 200           | LAC 359500                                                                                                    |
|                                                               |                                                                                                    | Valuation Charge                                                               | CCC 28760<br>CHA 300                       | 0 MAA 431400                                                                                                    |
|                                                               |                                                                                                    |                                                                                | J CSA 0<br>DOA 0                           |                                                                                                    |
| Comment                                                       | Comment of goods                                                                                                    | Total Other Charges Due                                                        | Agent Shipper certifies (                  | the life particulars on the face hereof are correct and that ladiar as any part of the consignment                                                                                                    |
|                                                               | ^ ·                                                                                                    | 431900                                                                         | 0 darig erous goods,<br>applica ble Darige | , such part is groperly described by name and is in groper condition for carriage by sirad cordin,<br>nove Goods Regulations.                                                                                                    |

**FIGYELEM!** A bal oldali részen található mezők még szerkeszthetők, módosításukra a nyomtatvány is változik. Ide lehet írni egyéni megjegyzést, információkat, valamint szükség esetén lehet módosítani a program által generált értékeket is.

A módosítások adatmentés, illetve a bal felső frissítés 🚳 gomb megnyomására érvényesülnek.

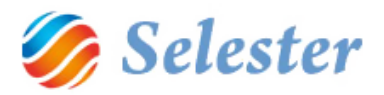

#### FUVARLEVÉL-NYOMTATVÁNY TÍPUSOK

Háromféle fuvarlevél-nyomtatvány típus közül lehet választani:

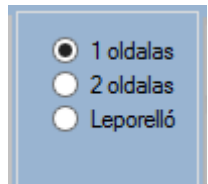

- 1. Egy oldalas fuvarlevél nyomtatása
- 2. Két oldalas fuvarlevél nyomtatása. Programparaméterezésnek megfelelően az egyes példányok hátlapján megjelenik a szerződés szövege, valamint az előlap példányszámot kap.
- 3. Leporellós nyomtatás, formanyomtatványra.

#### FUVARLEVÉL-NYOMTATVÁNY PARANCSGOMBOK

A már korábban megismert frissítés gombon felül a fuvarlevél-nyomtatás ablakban hat további, speciális gomb található:

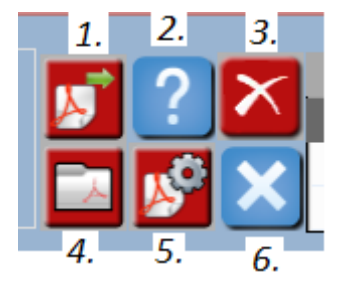

- 1. Fuvarlevél küldése PDF fájlba. (A fájl a beállított könyvtárba kerül, a fájl nevébe bele kerül a fuvarlevélszám, valamint a fájl elkészítésének időpontja.)
- 2. Súgó gomb
- 3. Alapértelmezett nyomtatók törlése. A nyomtatók az első nyomtatásnál kapnak alapértelmezett értéket. Külön alapértelmezett nyomtatója lehet az egy oldalas, a két oldalas és a leporellós nyomtatásnak. A gomb megnyomására a program törli az alapértelmezéseket.
- 4. Alapértelmezett PDF könyvtár megnyitása.
- 5. Alapértelmezett PDF könyvtár beállítása.
- 6. Ablak bezárása.

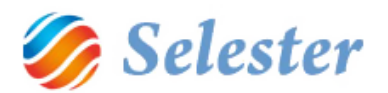

#### VÁLASZTÁS A FŐ- ÉS HÁZIFUVARLEVÉL/LEVELEK KÖZÖTT

A fuvarlevél-megjelenítő ablak adatrácsában jelennek meg a pozícióhoz tartozó fuvarlevélsorok. Mindig egy főfuvarlevél és az ahhoz tartozó egy vagy több házifuvarlevél közül lehet választani. A fő fuvarlevél az első sorban jelenik meg, amennyiben a felhasználó nem módosítja az adatrács sorrendjét:

| AWB Nr.       | Pozíció      |  |
|---------------|--------------|--|
| 020-1122 3343 | 2014050001   |  |
| 000-12345     | 2014050001/1 |  |
| 123-3456      | 2014050001/2 |  |

## EGY POZÍCIÓ RÖGZÍTÉSÉNEK BEFEJEZÉSE

Amikor egy pozíció rögzítésével elkészült, akkor:

- vagy bezárhatja a teljes pozíciófelvételi ablakot (jobb felső x, szabványos Windows-ikon)
- vagy rászűrhet/kereshet más pozíciókra (ld. előző pont)
- vagy használhatja a pozíció (rekord) vezérlő ikonokat (köztük az új pozíció (rekord) felvételét)

## KORÁBBAN FELVETT POZÍCIÓK SZŰRÉSE, KERESÉSE

A pozíciók (légi küldemények) szűrésének leírása.

A pozíciók (légi küldemények) keresésének leírása.

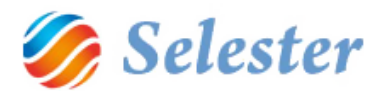

#### TÖRZSADATOK

#### LÉGITÁRSASÁGOK

Menüpont: Főmenü / Törzsadatok kezelése... / Légi törzsadatok / Légitársaságok

**Leírás**: A légitársaságok törzsben kerülnek rögzítésre azok a speciális ügyfelek, amelyeket légitársaságként szeretnénk kezelni. Ahhoz, hogy légitársaságot tudjunk felvenni, először az ügyfél törzsben kell rögzítenünk az ügyfelet, ahol a típus mező értékét "Légitársaság"-ra kell állítani.

| Név:        |             |      | AMERICAN AIRLI     | NES INC.      |         |                  |       |         |                    |     |
|-------------|-------------|------|--------------------|---------------|---------|------------------|-------|---------|--------------------|-----|
|             |             |      |                    |               |         |                  |       |         |                    |     |
| Alapadatok  | Kapcsolatok | Szár | nlázás / könyvelés | Megállapodott | tarifák | Kapcsolattartás  | Megje | gyzések | Csatolt dokumentum | ıok |
|             |             |      |                    |               |         |                  |       |         |                    | AL  |
|             |             |      | Ügyf               | él kategória, | kapcs   | solattartó       |       |         |                    |     |
| Μ           | egbízó:     |      | Alvállalko         | ozó:          | P       | artner speditőr: | :     |         | Csak cím:          |     |
|             |             |      | ✓                  |               |         |                  |       |         |                    |     |
| Típus:      |             |      | Légitársaságok     | <             |         |                  |       |         |                    | ¥   |
| Kapcsolatta | rtó:        |      |                    |               |         |                  |       |         |                    | ~   |

Utána lehet átlépni a légitársaságok törzsbe, ahol fel tudjuk venni az új légitársaságot, speciális beállításokkal.

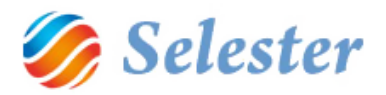

| X                  | FrmAirlines – 🗖 🗙      |
|--------------------|------------------------|
| ▼?                 |                        |
| REPLÜLŐTERE        | ζ                      |
| Kód:               | 001                    |
| Név:               | AMERICAN AIRLINES INC. |
|                    |                        |
| Rövid név:         | AA                     |
| Saját számla szám: |                        |
| Handling Agent:    |                        |
| Accounting         |                        |
|                    |                        |
| Handling           |                        |
|                    |                        |
| E fuvarlevél:      |                        |
| E I4 - 4           | /{0}   ▶ ▶     ♣ 🗙     |

#### Adat mezők:

Kód: A légitársaság nemzetközi 3 jegyű kódja.

Név: Légitársaság neve (ügyféltörzsből jön)

Rövid név: Légitársaság rövidített neve.

Handling agent: Alapértelmezett hendling agent cég (ügyféltörzsből lehet választani)

Accounting information: A légi fuvarlevélre nyomtatandó alapértelmezett információ.

Handling information: A légi fuvarlevélre nyomtatandó alapértelmezett árukezelési információ.

<u>E fuvarlevél</u>: A légitársaság tud-e elektronikus fuvarlevelet fogadni.

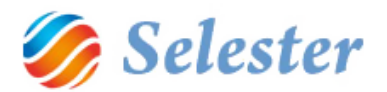

#### REPÜLŐTEREK

Menüpont: Főmenü / Törzsadatok kezelése... / Légi törzsadatok / repülőterek

Leírás: Ebben a törzsben találhatók a különböző repülőterek, amelyeket a munka során a desztináció mezőbe be tudunk választani.

| 3    |       | FrmAirpo         | rts 🗕 🗖 | × |
|------|-------|------------------|---------|---|
|      | ?     | landname: us     |         |   |
| REPL | ÜLŐTE | REK              |         |   |
|      | Kód   | Város 🔺          | Ország  | ^ |
|      | MSY   | NEW ORLEANS, LA  | USA     |   |
|      | JFK   | NEW YORK         | USA     |   |
|      | LGA   | NEW YORK         | USA     |   |
|      | NYC   | NEW YORK         | USA     |   |
|      | EWR   | NEWARK, NJ       | USA     |   |
|      | SWF   | NEWBURGH , NY    | USA     |   |
|      | PHF   | NEWPORT NEWS, VA | USA     |   |
|      | NPT   | NEWPORT, RI      | USA     |   |
|      | OLS   | NOGALES          | USA     |   |
|      | ORF   | NORFOLK, VA      | USA     |   |
|      | отн   | NORTH BEND, OR   | USA     |   |
|      | OAK   | OAKI AND         | USA     |   |

Új repülőtér felvétele esetén meg kell győződnünk, hogy a repülőtérhez tartozó ország és város már szerepel az országok és városok törzsben.

#### Adat mezők:

Kód: A repülőtér egyezményes, háromjegyű kódja.

Város: Ahol a repülőtér található (egy városhoz több repülőtér is tartozhat).

Ország: Az ország, ahol a város található. (A város kiválasztásával a program automatikusan beírja)

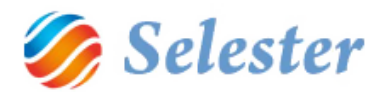

#### FUVARLEVÉLSZÁMOK

Menüpont: Főmenü / Törzsadatok kezelése... / Légi törzsadatok / Fuvarlevélszámok

**Leírás**: Itt lehet rögzíteni a fuvarlevélszámokat. Fel lehet venni új fuvarlevélszám tartományokat, foglalni és desztinációhoz rendelni.

#### Műveletek:

Új fuvarlevélszám tartomány felvétele:

| Fuvar                               | levélszámok felvétele |          |
|-------------------------------------|-----------------------|----------|
| Légitársaság:<br>Tartomány (TóLIg): | Lufthansa Cargo AG    | <b>v</b> |
|                                     |                       |          |
|                                     | · 🗠                   |          |
|                                     |                       |          |
|                                     |                       |          |

#### Fuvarlevélszámok foglalása:

| T        | ?   |        |             |              |                          |         |         |     |         |           |              |  |
|----------|-----|--------|-------------|--------------|--------------------------|---------|---------|-----|---------|-----------|--------------|--|
| FUVA     | RLE | VÉLS   | ZÁMOK       |              |                          |         |         |     |         |           |              |  |
|          | Ħ   | Prefix | Légitársasa | ág           | Tól                      | lg      | Szám    | Chk | Foglalt | Destinati | Pozíció      |  |
|          | ✓   | 20     | Lufthansa   | Cargo AG     | 9012000                  | 9012400 | 9012000 | 4   |         |           |              |  |
|          | ✓   | 20     | Lufthansa   | Cargo AG     | 9012000                  | 9012400 | 9012001 | 5   |         |           |              |  |
|          | ✓   | 20     | Lufthansa   | Cargo AG     | 9012000                  | 9012400 | 9012002 | 6   |         |           |              |  |
|          | ✓   | 20     | Lufthansa   | Cargo AG     | 9012000                  | 9012400 | 9012003 | 0   |         |           |              |  |
|          | ✓   | )20    | Lufthansa   | Cargo AG     | 9012000                  | 9012400 | 9012004 | 1   |         |           |              |  |
|          |     | 020    | Lufthansa   | Cargo AG     | 9012000                  | 9012400 | 9012005 | 2   |         |           |              |  |
|          |     | 020    | Lufthansa   |              | Desztináció kiválasztása |         |         |     |         |           |              |  |
|          |     | 020    | Lufthansa   |              |                          |         |         |     |         |           |              |  |
|          |     | 020    | Lufthansa   | Desztináció: | JF                       | -К      |         |     |         |           | ~            |  |
|          |     | 020    | Lufthansa   |              | 7                        |         |         |     |         |           |              |  |
|          |     | 020    | Lufthansa   |              |                          |         |         |     |         |           |              |  |
|          |     | 020    | Lufthansa   |              |                          |         |         |     |         | >         |              |  |
|          |     | 020    | Lufthansa   |              |                          |         |         |     |         |           |              |  |
|          |     | 020    | Lufthansa   |              |                          |         |         |     |         | X         | $\checkmark$ |  |
|          |     | 020    | Luftha isa  |              |                          |         |         |     |         |           |              |  |
|          |     | 020    | Unthansa    |              |                          |         |         | -   |         |           |              |  |
|          |     | 020    | Lufthansa   | Cargo AG     | 9012000                  | 9012400 | 9012016 | 6   |         |           |              |  |
|          |     | 020    | Lufthansa   | Cargo AG     | 9012000                  | 9012400 | 9012017 | 0   |         |           |              |  |
| <u> </u> |     | 020    | Lufthansa   | Cargo AG     | 9012000                  | 9012400 | 9012018 | 1   |         |           |              |  |
|          |     |        | +           |              |                          |         |         |     |         |           |              |  |

Megjegyzés: Desztináció megadása nem kötelező.

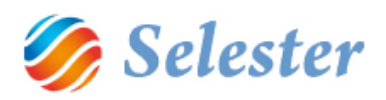

# Foglalt fuvarlevélszámok feloldása

| FUVARLEVÉLSZÁMOK |   |        |        |                                             |       |         |         |       |  |  |
|------------------|---|--------|--------|---------------------------------------------|-------|---------|---------|-------|--|--|
|                  | # | Prefix | Légit  | ársaság                                     |       | Tól     | lg      | Szám  |  |  |
|                  | • | 020    | Lufth  | ansa Cargo AG                               |       | 9012000 | 9012400 | 90120 |  |  |
|                  | • | 020    | Lufth  | ansa Cargo AG                               |       | 9012000 | 9012400 | 90120 |  |  |
|                  |   | 020    | Lufth  | ansa Cargo AG                               |       | 9012000 | 9012400 | 90120 |  |  |
|                  |   | 020    | Lufth  | ansa Cargo AG                               |       | 9012000 | 9012400 | 90120 |  |  |
|                  |   | 020    | Luft   |                                             |       | 0012000 |         | 00120 |  |  |
|                  |   | 020    | Luft   | A                                           | IR_M/ | ASTERDA | AIA     |       |  |  |
|                  |   | 020    | Luft   |                                             |       |         |         |       |  |  |
|                  |   | 020    | Luft   | A kijelölt fuvarlevélszámok felszabadítása? |       |         |         |       |  |  |
|                  |   | 020    | Luft   |                                             |       |         |         |       |  |  |
|                  |   | 020    | Luft   | <b>1</b>                                    | l.    |         | Nem     |       |  |  |
|                  |   | 020    | Luft   | L L                                         | Ig    | jen     | Nem     |       |  |  |
|                  | Φ | 020    | Luft   | iansa cargo 💦                               |       | 9012000 | 9012400 | 90120 |  |  |
|                  |   | 020    | Lufth  | ansa Carro AG                               |       | 9012000 | 9012400 | 90120 |  |  |
|                  |   | 020    | Lufth  | ansa Cargo AG                               |       | 9012000 | 9012400 | 90120 |  |  |
|                  |   | 020    | Lufth  | nansa Cargo AG                              |       | 9012000 | 9012400 | 90120 |  |  |
|                  |   | 020    | Luft   | ansa Cargo AG                               |       | 9012000 | 9012400 | 90120 |  |  |
|                  |   | 020    | 1 afth | ansa Cargo AG                               |       | 9012000 | 9012400 | 90120 |  |  |
|                  |   | 520    | Lufth  | ansa Cargo AG                               |       | 9012000 | 9012400 | 90120 |  |  |
|                  |   | 1020_  | Lufth  | ansa Cardo AG                               |       | 9012000 | 9012400 | 90120 |  |  |
|                  | ſ |        | ŧ,     |                                             |       |         |         |       |  |  |

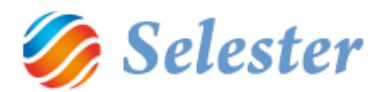

## ÁRUFÉLESÉGEK

Menüpont: Főmenü / Törzsadatok kezelése... / Légi törzsadatok / Áruféleségek

**Leírás**: Fuvarlevelek rögzítéséhez hasznos törzsadat, amelyet az árurögzítés során ki lehet választani. Meg lehet határozni az egyes áruféleségekhez tarozó accounting és handling információt.

|                                       | Good Types 🛛 🗕 🗖 | × |  |  |  |  |  |
|---------------------------------------|------------------|---|--|--|--|--|--|
| ▼?                                    |                  |   |  |  |  |  |  |
| ÁRU TÍPUSOK                           |                  |   |  |  |  |  |  |
| Kód:                                  | AVI              |   |  |  |  |  |  |
| Megnevezés:                           | Élő állat        |   |  |  |  |  |  |
| Megnevezés fuvarlevélen:              | LIVE DOG         |   |  |  |  |  |  |
| Handling information:                 |                  |   |  |  |  |  |  |
|                                       |                  |   |  |  |  |  |  |
| Accounting information                |                  |   |  |  |  |  |  |
|                                       |                  |   |  |  |  |  |  |
| i I4 4   1 , összesen: 1   ▶ ▶I   🕂 🗙 |                  |   |  |  |  |  |  |

#### Adat mezők:

Kód: Áruféleség kódja

<u>Megnevezés</u>: Áruféleség megnevezése. Áruféleség használata esetén ez a szöveg kerül az áru megnevezésbe alapértelmezetten. Ez később felülírható.

Megnevezés fuvarlevélen: Fuvarlevél nyomtatása esetén ez a szöveg fog megjelenni.

Handling information: Alapértelmezett szöveg, amely meg fog jelenni a fuvarlevélen.

Accounting információ: Alapértelmezett Szöveg, amely meg fog jelenni a fuvarlevélen.